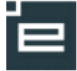

# SKP-medarbejder – mine muligheder med elevlisten

#### **Generel info**

SKP-eleverne knyttes til lærested 0 (SKP) på skolen, set som virksomhed. Det betyder, at skolens SKP-medarbejdere/instruktører kan arbejde med SKP-eleverne ved at logge på Elevplan som virksomhedsmedarbejdere og anvende de værktøjer i Elevplan, som er skræddersyet til at håndtere praktikopgaverne.

### Hvordan oprettes man som virksomhedsmedarbejder?

Hvis du ikke er oprettet med en virksomheds-rolle på skolens lærested 0 (SKP), skal du kontakte skolens "Elevplan brugeradministrator" der kan oprette dig som bruger. Se evt. også vejledningen "SKP-medarbejder - Oprettelse", der ligger på elevplanvejledning.dk under menupunktet "SKP".

| Log på elevplan<br>Log på <u>www.elevplan.dk</u> og vælg<br>rollen "Virksomhedsmedarbejder hos<br>xxxx skole"                                                                                                    | Dine roller         Medarbejder på UNI-C testcenter base 2         Virksomhedsmedarbejder hos Danfoss A/S         Virksomhedsmedarbejder hos Skole 851 - virksomhed                                                                                                    |
|----------------------------------------------------------------------------------------------------|----------------------------------------------------------------------------------------------------|
| Hvordan ser jeg mine elever?<br>Dit velkomstbillede vil se ud som vist.<br>På forsiden af Elevplan er der en<br>elevoversigt med de elever, som du                                                                                                    | Elevoversigt         Skole- og praktikperioder         Vis fravær           Fandt 5 elev(er)         SKP skole 851,<br>Grimstrupvej 167,<br>Næstved         Udd.<br>attale         Udd.<br>attale                                                                                                    |
| kan arbejde med.<br>Ud for hver elev er der et antal<br>ikoner. Ved at klikke på et ikon, kan<br>du få adgang til det ønskede.                                                                                                    | Finn SKP2015 elev1       S       Image: Constraint of the state of the state of the st |
| Hvilke elever vises?Du vil se de elever, som er tilknyttetdig som oplæringsansvarlig, hvis duhar valgt dit eget navn i feltet"Oplæringsansvarlig"TIP: Alle SKP-elever skal væretilknyttet mindst en oplærings-ansvarlig under "Opsætning" -"Medarbejdere og elever". | <ul> <li>Søgeparametre - Søg elever</li> <li>Oplæringsansvarlig</li> <li>Finn Vendelboe ×</li> <li>Vis</li> <li>Tidligere elever</li> </ul>                                                                                                    |

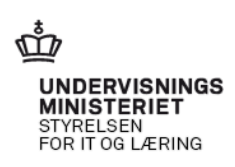

#### Send besked til eleverne

Du kan sende mail til de elever, der ses på listen i elevoversigten.

Det gør du ved at klikke på knappen over elevoversigten:

#### Send besked til eleverne

**Bemærk:** Hvis du vil sende besked til eleverne kræver det at eleven har opdaterede kontaktinformationerne i "Opsætning" – "brugerindstillinger". Det er kun eleven selv der kan opdatere disse brugerindstillinger.

#### Hvad kan du på beskedsiden?

- Indtaste emne på mail
- Indtaste tekst til mail
- Vedhæfte fil
- Vælge hvilke elever, der skal modtage mailen
- Vælge om elevens oplæringsansvarlige skal modtage en mail. Dette er aktuelt hvis der er flere oplærings-ansvarlige for eleven
- Vælge om mail skal sendes "straks" eller på et bestemt tidspunkt.
- Sende mailen ved at klikke på "Send"

**Bemærk:** I eksemplet til højre er det kun 2 elever der får beskeden, da de øvrige elever ikke har opdaterede kontaktinformationer i "Opsætning" – "brugerindstillinger".

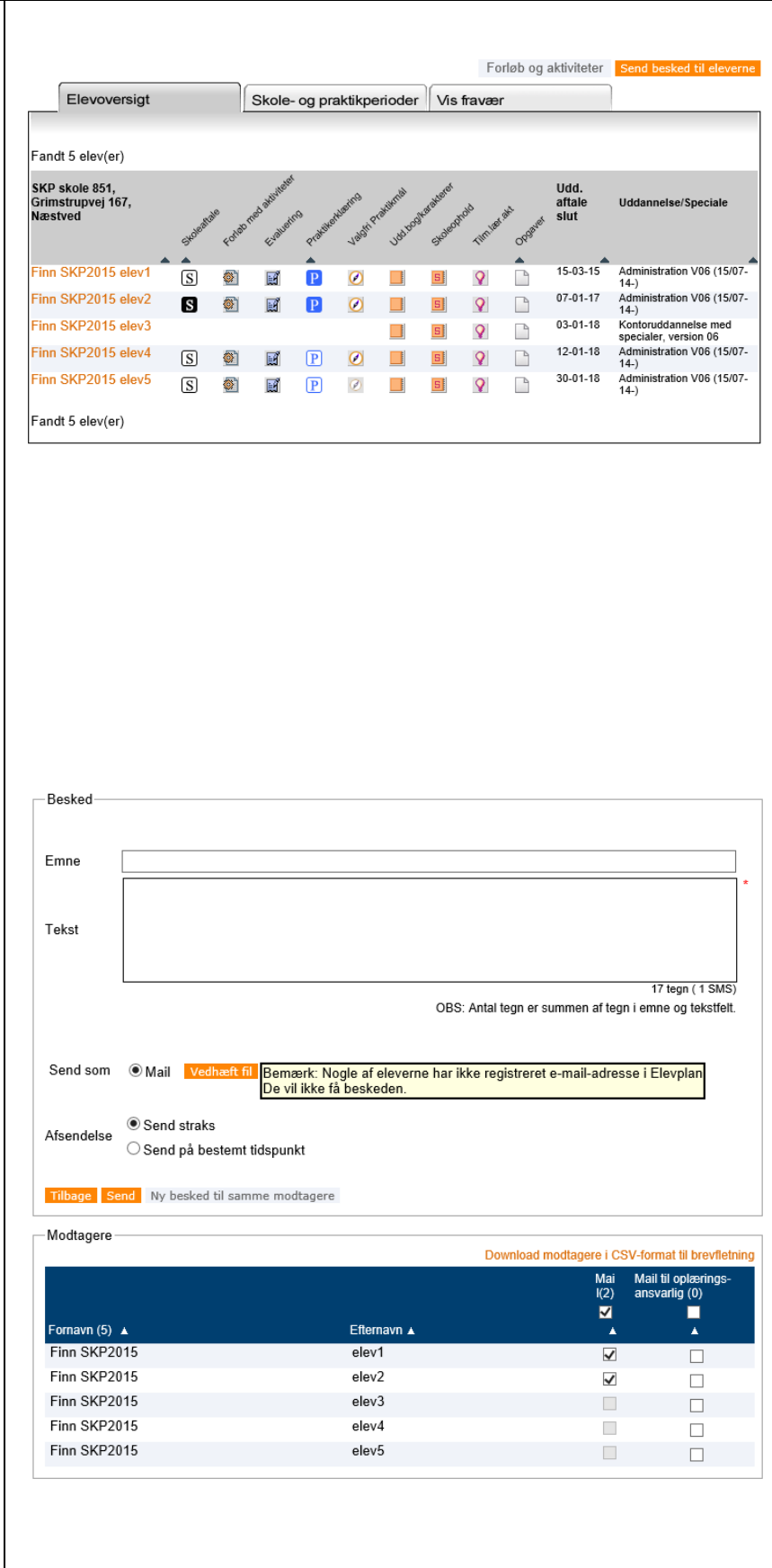

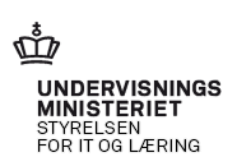

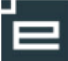

#### Muligheder fra Elevoversigten

Her gennemgås ikonerne med interesse for skolepraktikkens medarbejdere/instruktører, og hver enkelt af nedenstående punkter beskrives punkt for punkt længere nede i vejledningen:

- 1. Skoleaftale: Her uploades SKP-elevens skoleaftale (Se også særskilt vejledning om "Skoleaftale")
- 2. Forløb med aktiviteter: Her kan du oprette forløb med praktikaktiviteter såsom opgaver, planlægge VFU, registrere ferie/orlov m.v. og derved lave et overblik over SKP-elevernes samlede praktikplan med tilhørende målpinde (Se særskilt vejledning om "Forløb med aktiviteter")
- **3. Evaluering**: Her kan afvinkes praktikmål og evt. tilknyttes bemærkninger
- 4. Praktikerklæring: Her kan der dannes en praktikerklæring med nogle eller alle de praktikmål SKP-eleven har opnået på specialet indtil nu (Se også særskilt vejledning om "Praktikerklæring")
- 5. Uddannelsesplan/-bog: Se bl.a. SKP-elevens uddannelsesplan, praktikkommunikation, praktikoverblik og karakterer
- 6. Skoleophold: Se SKPelevens planlagte skoleophold.

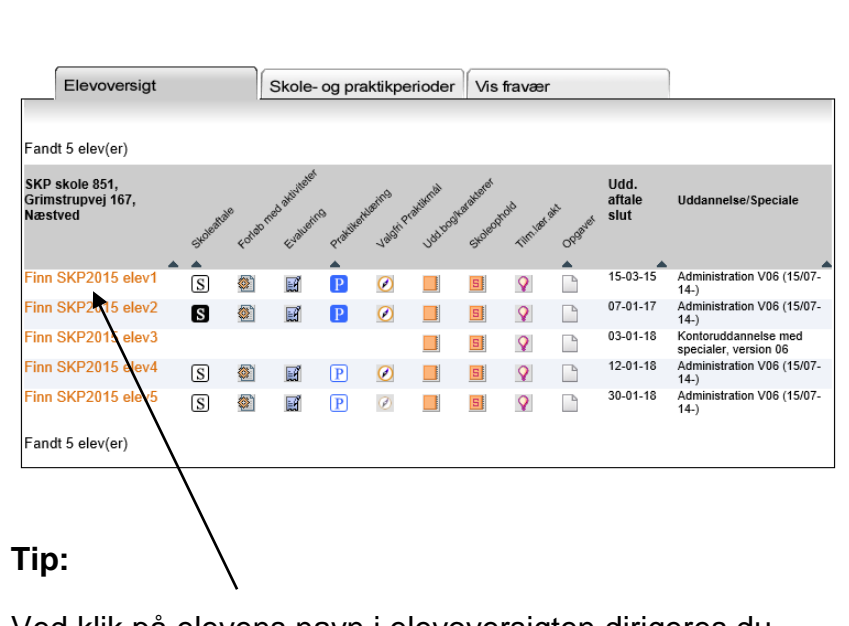

Ved klik på elevens navn i elevoversigten dirigeres du direkte til "Praktik Overblik" i elevens uddannelsesplan/bog.

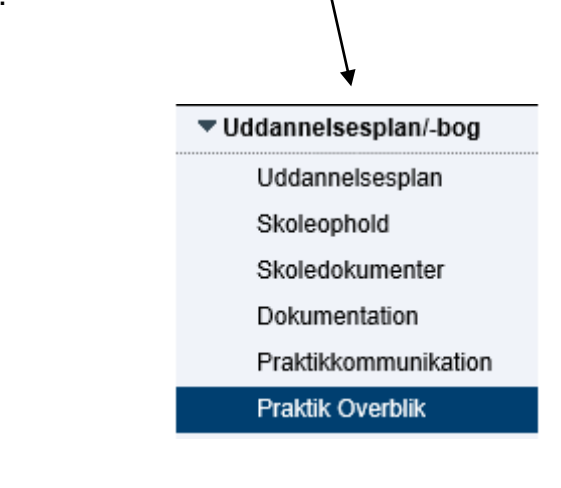

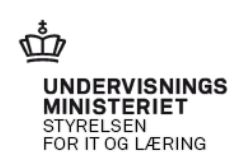

### © www.elevplanvejledning.dk

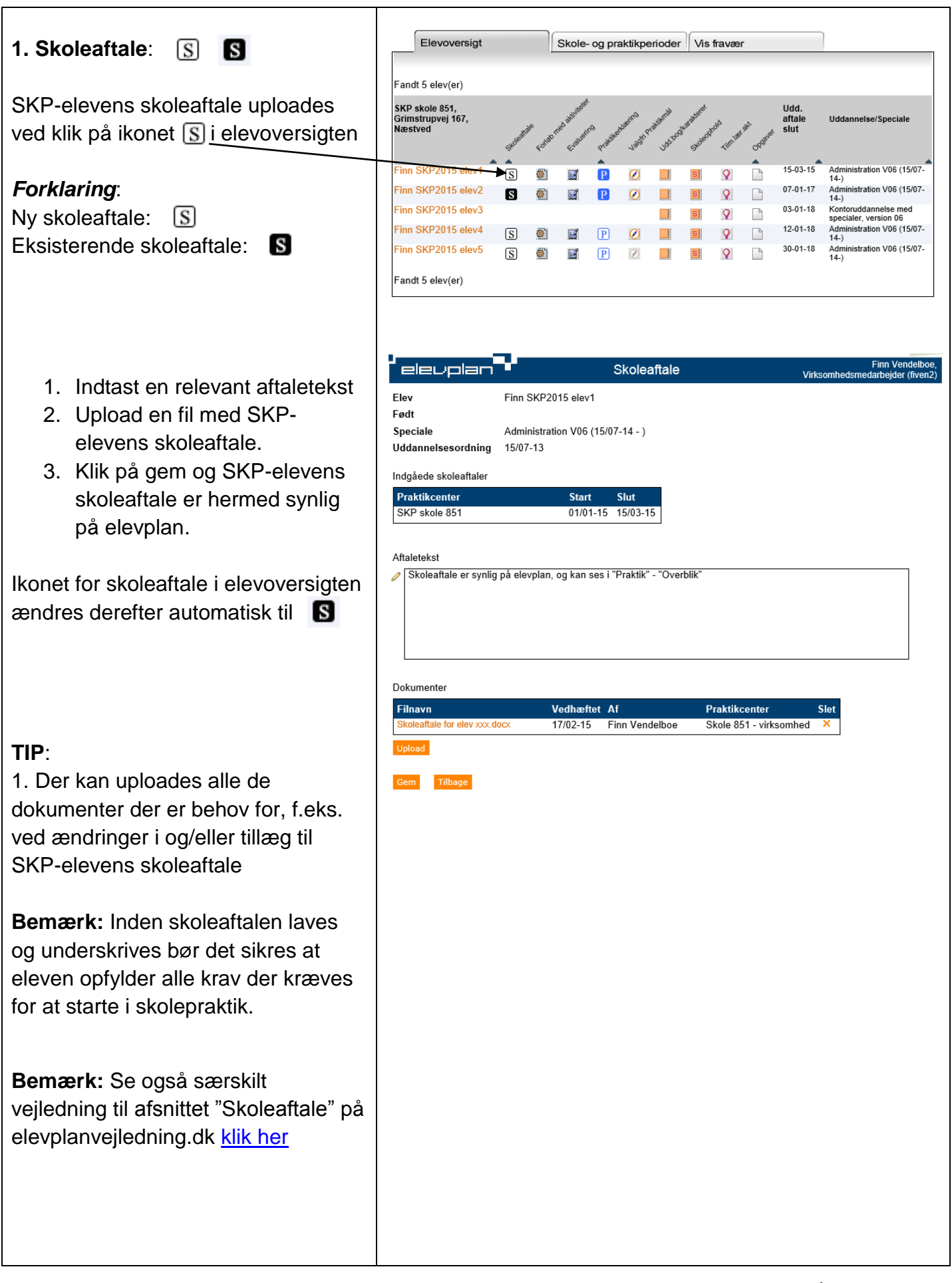

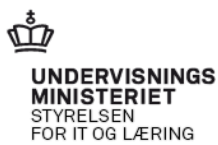

#### 2. Forløb med aktiviteter: 🍏

Her kan du oprette forløb med praktikaktiviteter såsom opgaver, planlægge VFU, registrere ferie/orlov m.v. og derved lave et overblik over SKP-elevernes praktikplan med tilhørende målpinde.

**Bemærk:** Se særskilt vejledning til afsnittet "Forløb med aktiviteter" på elevplanvejledning.dk <u>klik her</u>

| elevplan                | -                                                                              | Forløb med aktiviteter |          |      |                   |          | Finn Vendelboe,<br>Virksomhedsmedarbejder (fiven2) |  |  |
|-------------------------|--------------------------------------------------------------------------------|------------------------|----------|------|-------------------|----------|----------------------------------------------------|--|--|
| Elev                    | Kamilla SKP Ele                                                                | v                      |          |      |                   |          |                                                    |  |  |
| Speciale                | Administration V06 (15/07-14 - )                                               |                        |          |      |                   |          |                                                    |  |  |
| Uddannelsesaftale       | annelsesaftale SKP skole 851, Grimstrupvej 167, Næstved (05/01-15 - 01/07-15 ) |                        |          |      |                   |          |                                                    |  |  |
| Oplæringsansvarlig      |                                                                                |                        |          |      |                   |          |                                                    |  |  |
| Gem Nyt forløb Til      | lbage                                                                          |                        |          |      |                   |          |                                                    |  |  |
| Forløb: 2. halvår 2015  |                                                                                | 01/07-15 🛄             | 31/12-15 |      |                   |          |                                                    |  |  |
| Aktivitet Tilføj akt    | ivitet Start                                                                   | Slut                   | Rækkef   | ølge | Aktivitetstype    | Varighed | Praktikperiode                                     |  |  |
| Ffterårsferie           | 12/10-1                                                                        | 5 × 🧰 15/10-15         | ×        | 0    | Ferie / orlov     | 1 uge    |                                                    |  |  |
| Ekstern referatskrivnin | <sup>Ig</sup> 17/08-1                                                          | 5 × 🧰 21/08-15         | ×        | 0    | Arbejdsopga<br>ve | 1 dag    |                                                    |  |  |

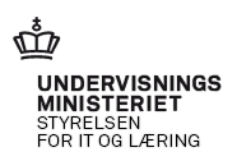

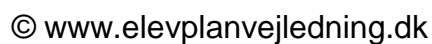

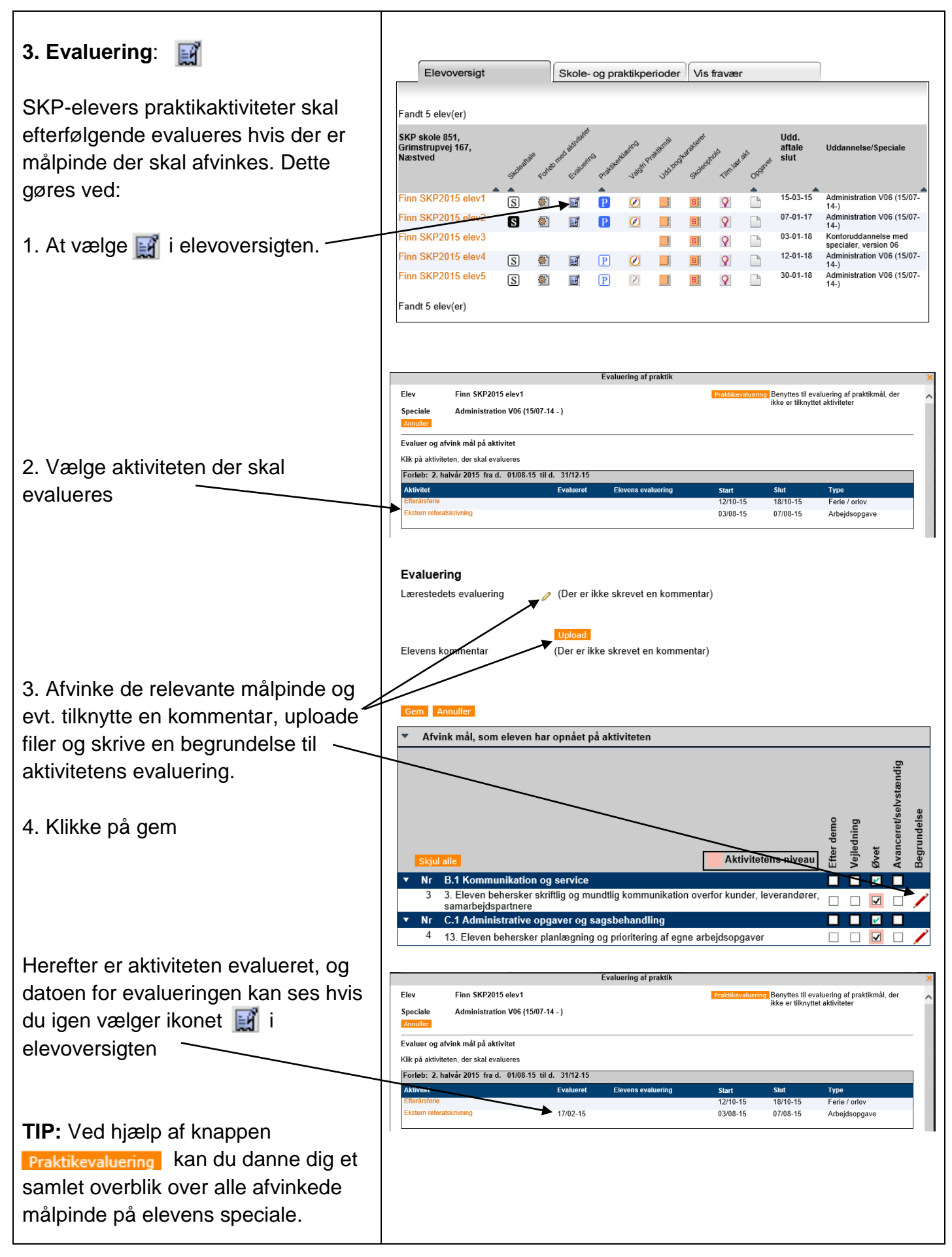

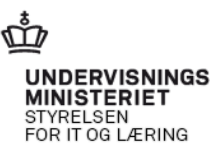

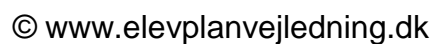

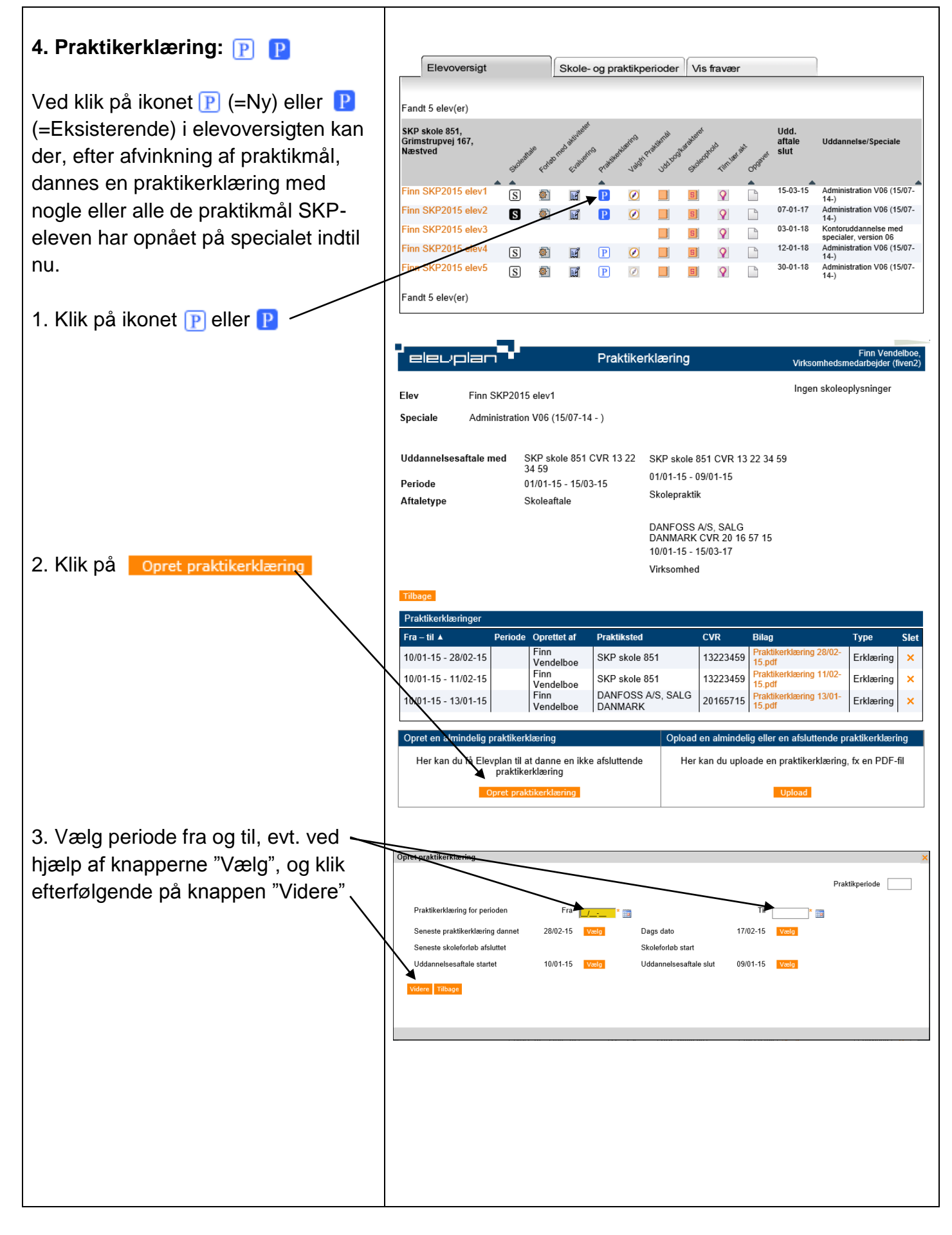

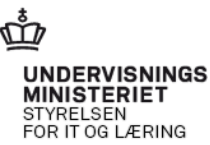

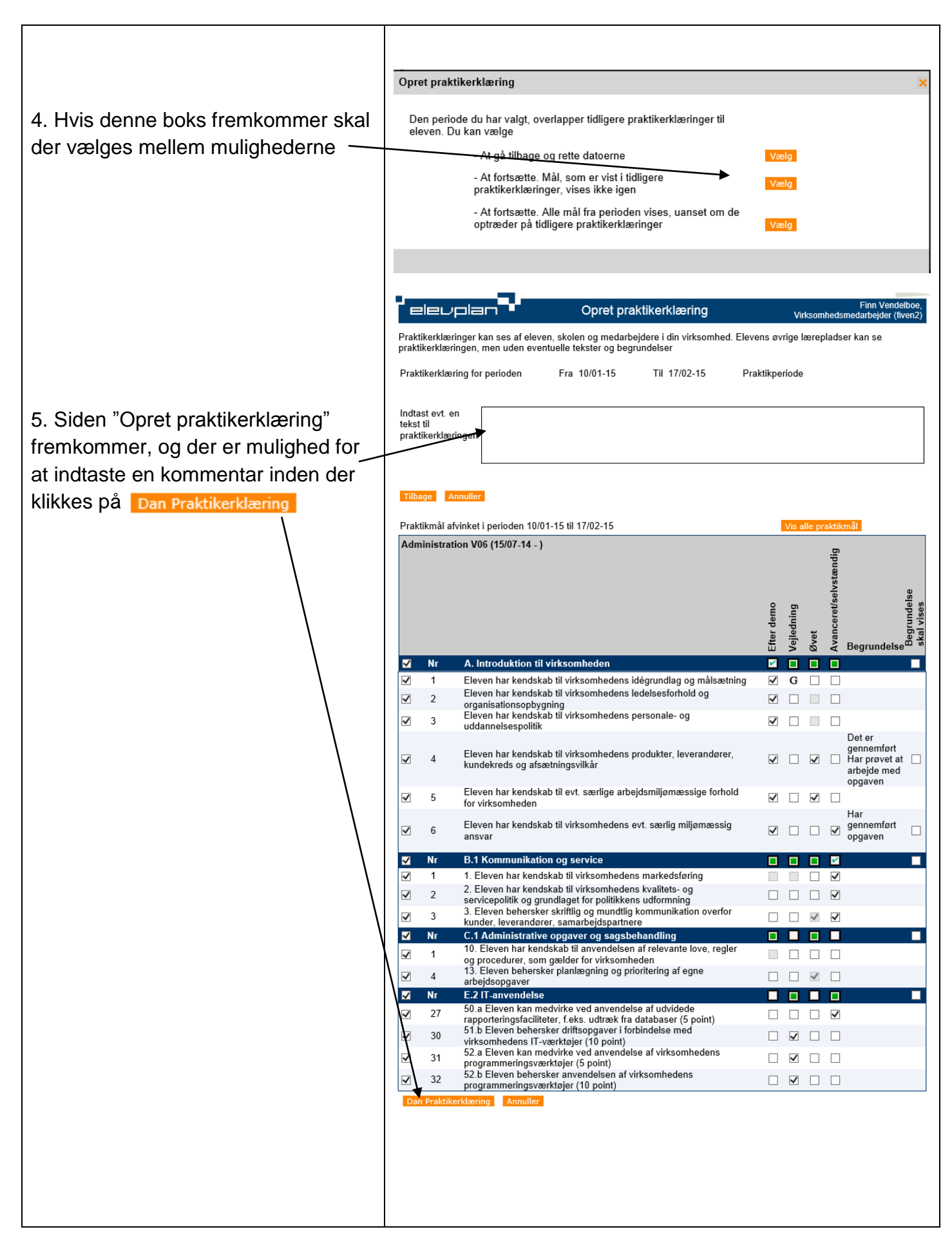

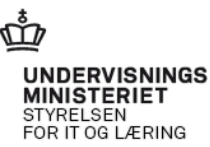

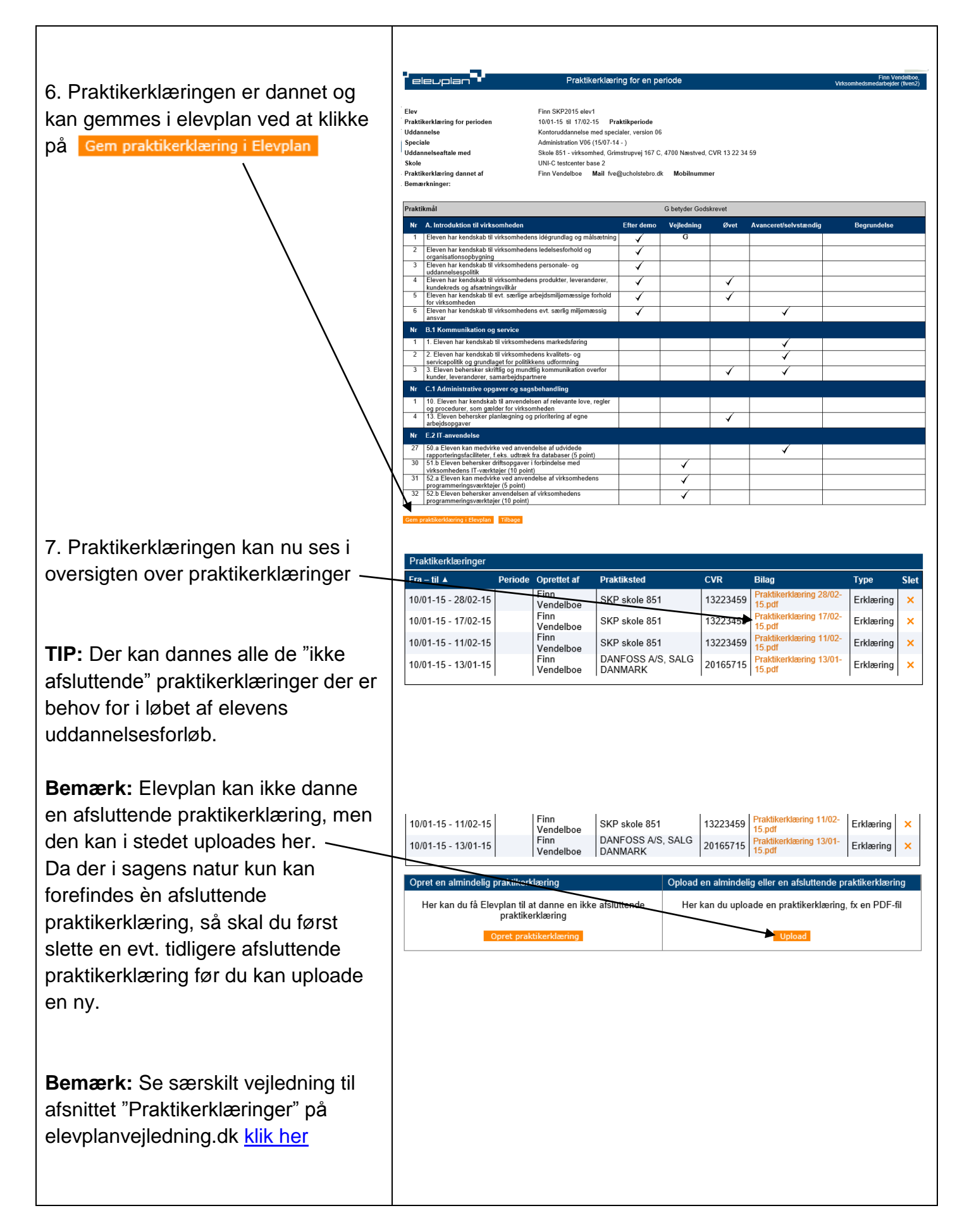

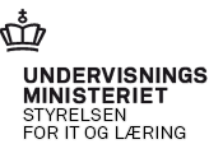

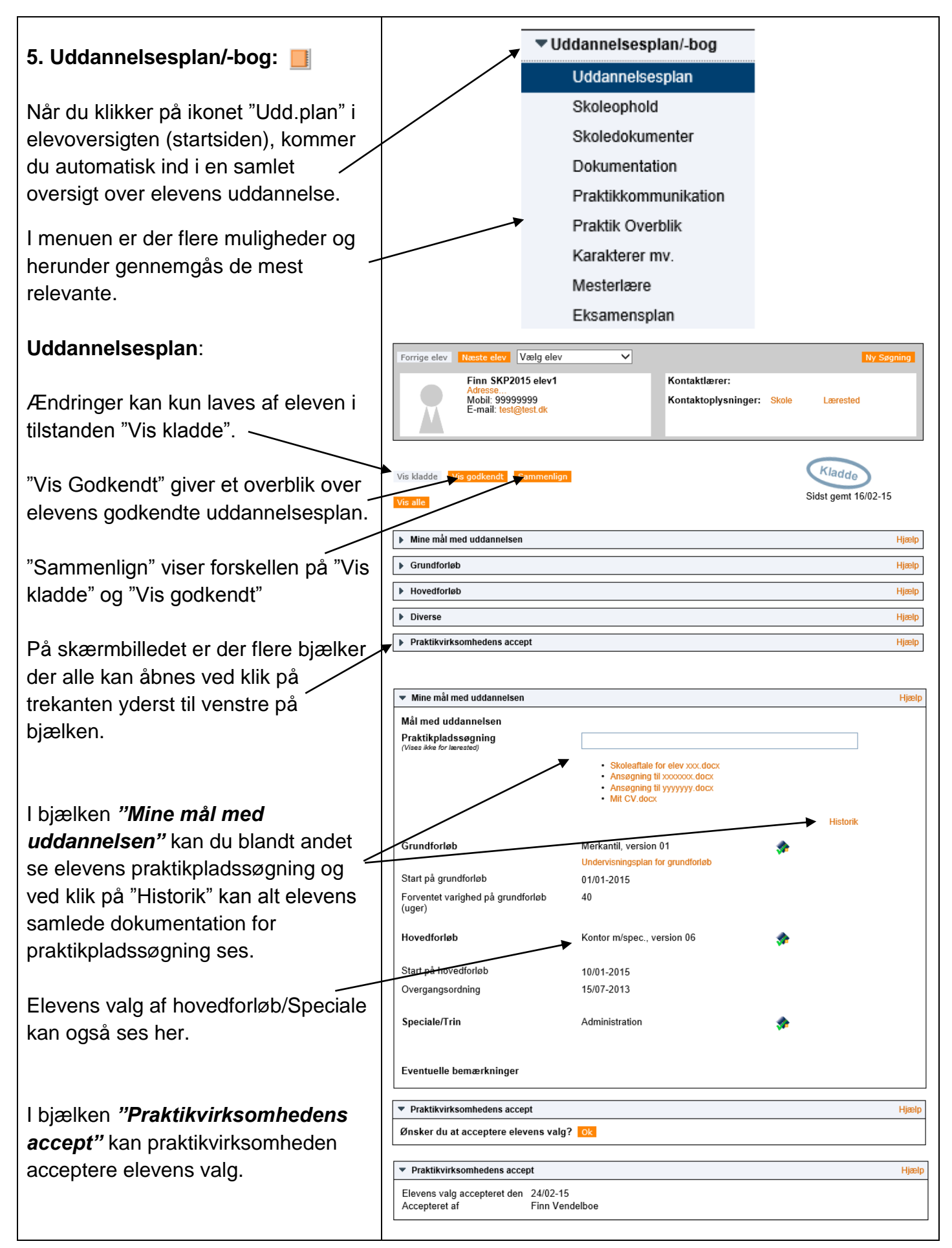

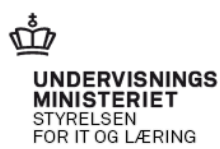

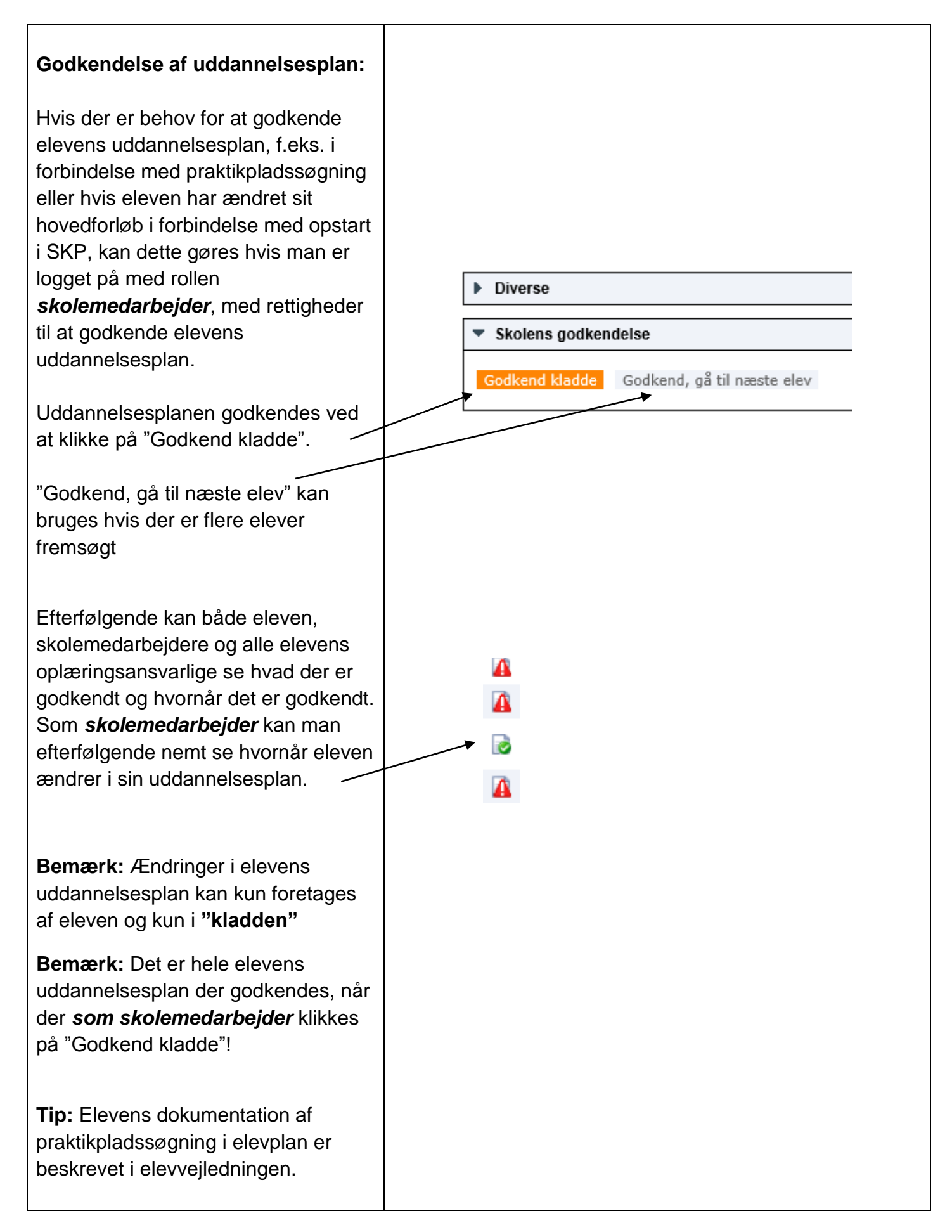

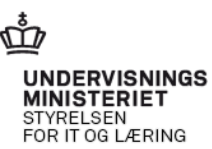

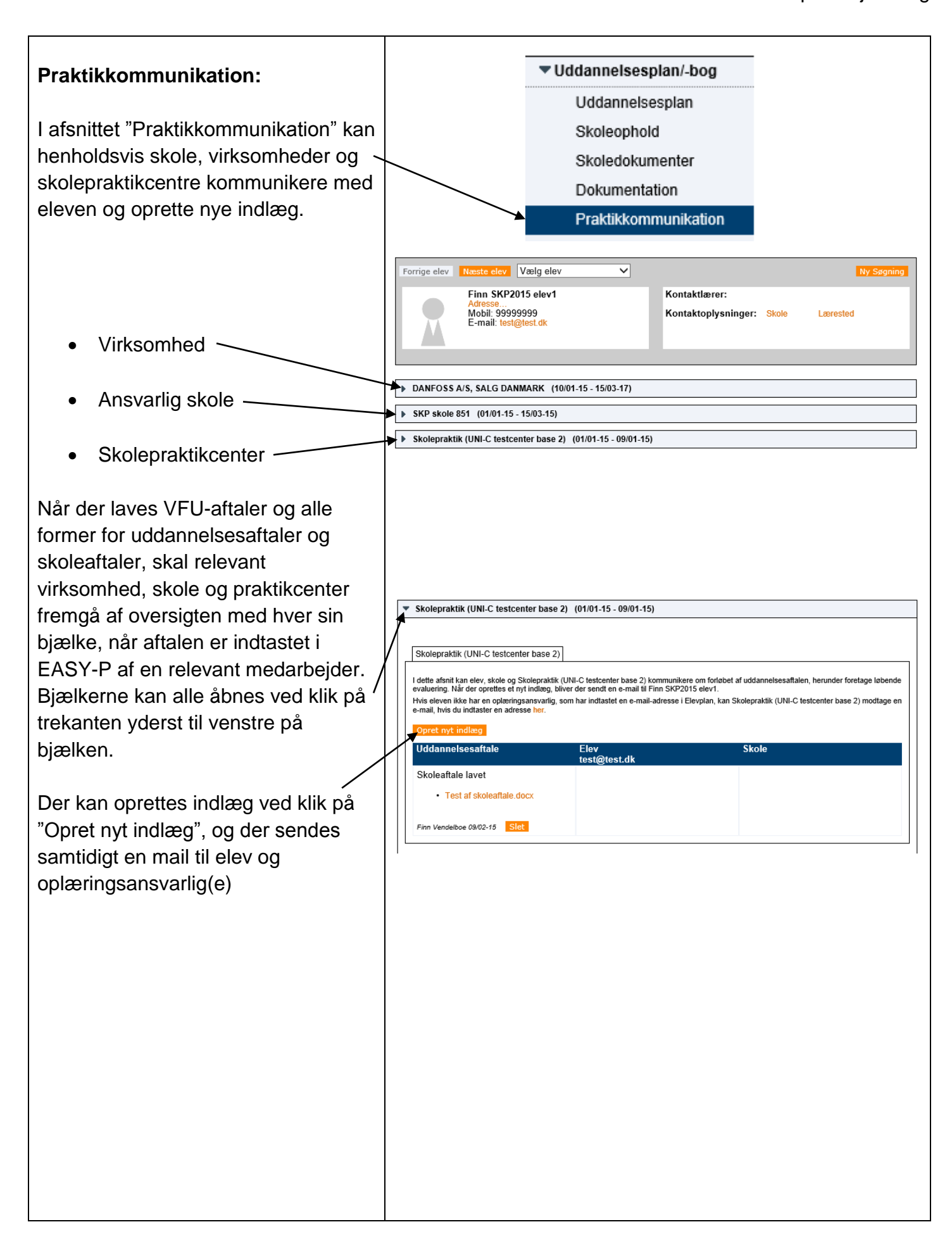

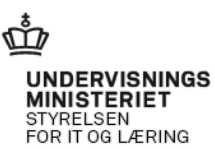

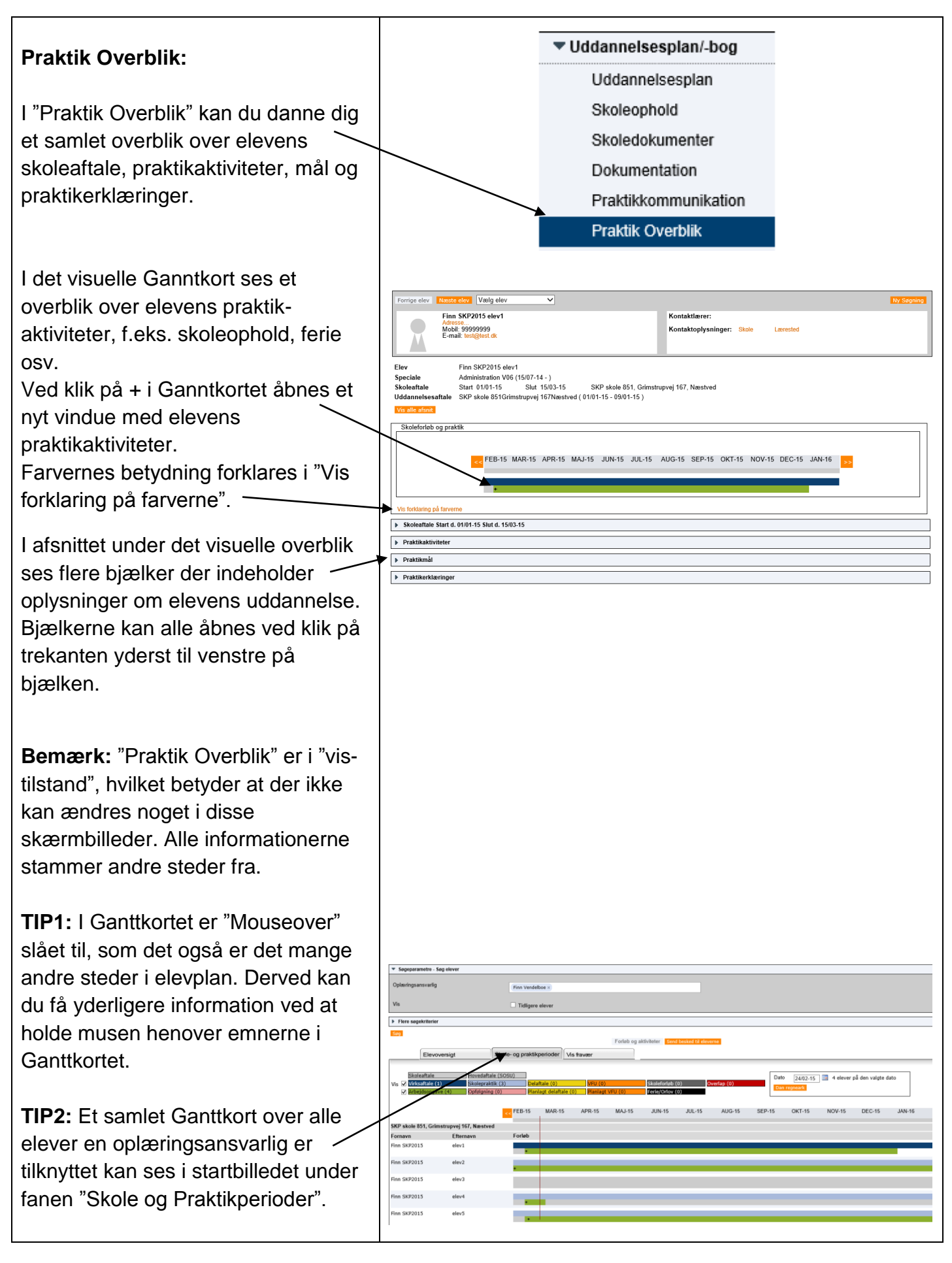

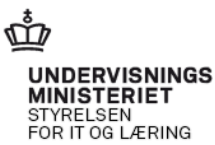

## © www.elevplanvejledning.dk

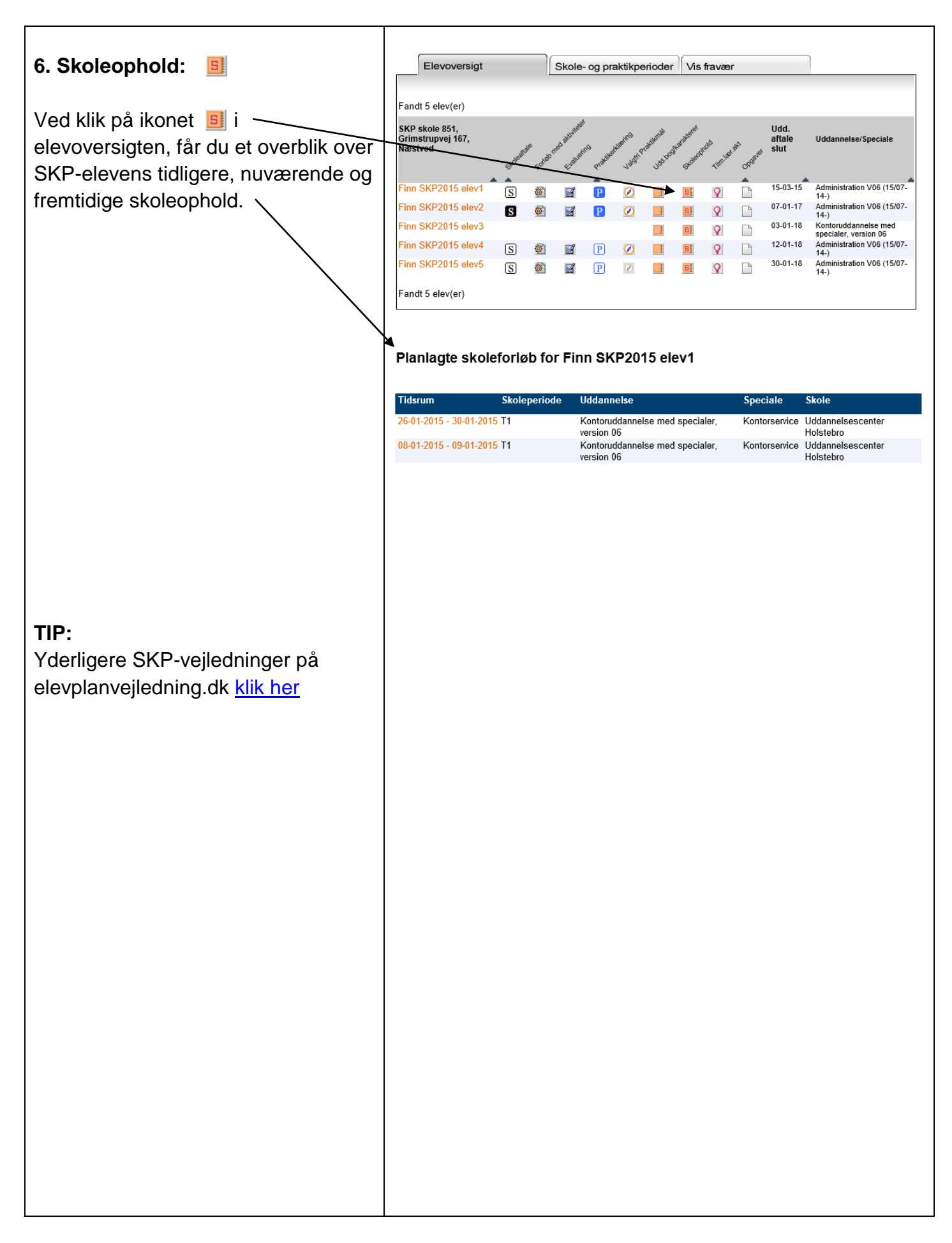

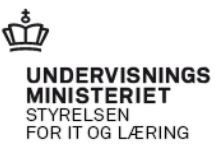